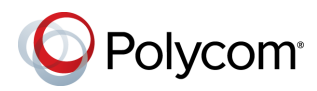

# Советы по использованию систем Polycom<sup>®</sup> RealPresence Debut<sup>™</sup>

3725-69549-001А | Декабрь 2015

Polycom<sup>®</sup> RealPresence Debut<sup>™</sup> представляет собой систему для организации видеосвязи и совместной работы, оборудованную встроенной камерой и микрофоном. Система предлагает интуитивно понятный интерфейс пользователя со множеством функций совместной работы.

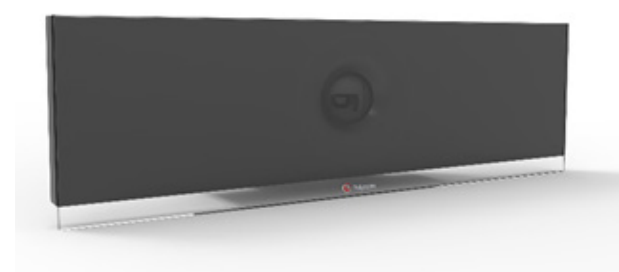

### Включение и выключение системы

- Для включения системы подсоедините шнур питания или кабель РоЕ.
- Для выключения системы отсоедините шнур питания или кабель РоЕ.

## Заказ вызова

#### Ввод имени или номера:

- 1 На экране «Исходный» выберите
- 2 Введите номер или имя в поле ввода или на панели набора номера.
  - Для переключения раскладки клавиатуры нажмите 🕀 на пульте ДУ и выберите цифровую раскладку, буквенную раскладку верхнего или нижнего регистра или раскладку символов.

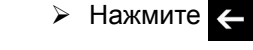

чтобы удалить символ.

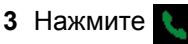

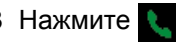

Чтобы выполнить вызов контакту или вызов из списка последних вызовов:

- **1** На экране «Исходный» выберите
- 2 Выполните одно из действий:
  - Выберите Последние.
  - Выберите Контакты.
- 3 Выберите номер или абонента, которого требуется вызвать. Если отображается не весь список, вводите символы в поле поиска для перехода по списку.

### Отображение и скрытие окна автопросмотра

Для отображения и скрытия автопросмотра на мониторе во время вызова выберите

#### Приостановка отображения видео

Для приостановки отображения видео выберите 🧖

## Настройка громкости

Для регулировки громкости нажмите 🚺 или 🏹 на пульте ДУ.

### Отключение микрофона

Нажмите кнопку 🔏 на пульте ДУ или кнопку 🔏 на настольном микрофоне.

#### Настройка локальной камеры

- Если панель инструментов скрыта, нажимайте кнопки со стрелками на пульте ДУ, чтобы установить необходимое положение.
- Нажмите 🕀 или \varTheta на пульте дистанционного управления для установления масштаба просмотра.

## Настройка удаленной камеры

Для настройки положения удаленной камеры с помощью пульта ДУ выберите удаленную камеру на панели инструментов и нажимайте кнопки со стрелками для выбора необходимого положения.

#### Просмотр календаря

- 1 На экране «Исходный» выберите 🔟
- 2 На экране Календарь выберите собрание для просмотра организаторов, участников, времени, номера или примечаний (при наличии).

#### Завершение соединения

Для завершение вызова выберите 😱

## Добавление в список «Контакты»

- 1 В веб-интерфейсе выберите Контакты.
- **2** Выберите + **Добавить контакт** и затем введите имя и номер в поле ввода.
- 3 Нажмите Сохранить.

Подробная информация о настройке и использовании системы имеется на страницах технической поддержки веб-сайта support.polycom.com.

## Пульт ДУ

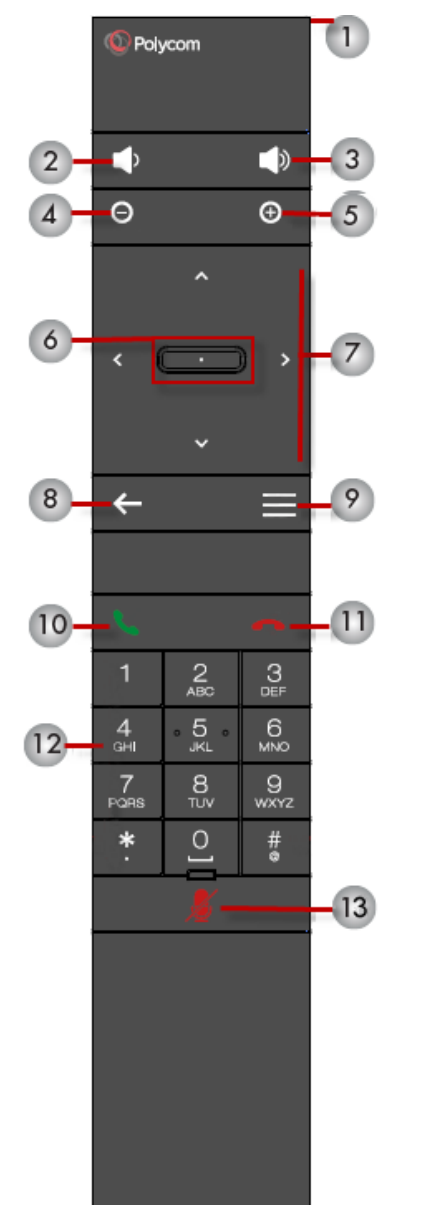

#### Устройство пульта дистанционного управления

| Номер | Описание                                                                                                    |
|-------|----------------------------------------------------------------------------------------------------|
| 1     | Светодиодный инфракрасный излучатель                                                                                                    |
| 2     | Уменьшение громкости громкоговорителя                                                                                                    |
| 3     | Увеличение громкости громкоговорителя                                                                                                    |
| 4     | Отдаление изображения камеры                                                                                                    |
| 5     | Приближение изображения камеры                                                                                                    |
| 6     | Кнопка «Выбор» – нажмите центральную кнопку,<br>чтобы выбрать выделенный элемент меню                                                      |
| 7     | Кнопки «Вверх», «Вниз», «Влево», «Вправо»<br>используются для перемещения между<br>элементами меню, а также для поворота/наклона<br>камеры |
| 8     | Возврат к предыдущему экрану или удаление<br>символов                                                                                      |
| 9     | Возврат на экран «Исходный» или на экран<br>вызовов во время активного вызова                                                              |
| 10    | Выполнение вызова или ответ на вызов                                                                                                    |
| 11    | Завершение или отклонение вызова                                                                                                    |
| 12    | Ввод цифр                                                                                                    |
| 13    | Отключение и включение микрофона                                                                                                    |

www.polycom.com

© 2015 Polycom, Inc. Все права защищены. Polycom®, наименования и знаки, связанные с продуктами компании Polycom, являются товарными знаками и (или) знаками обслуживания компании Polycom, Inc., а также зарегистрированными и (или) товарными знаками, охраняемыми нормами общего права США и других странах. Все остальные товарные знаки являются собственностью их владельцев.

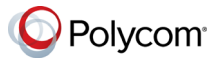